Памятка по регистрации на портале «Электронное правительство. Госуслуги»

- 1. Зайти на сайт <u>http://www.gosuslugi.ru/</u>
- 2. Зарегистрировать личный кабинет

|                                                                         | кение: Вохега ;<br><u>Телефоны подлержки:</u><br>в Россин: 8 (800) 100-70-10<br>за границей + 7 (499) 550-18-39<br>в об услугах<br>Органы власти | Parer works          | чный кабинет:<br>Вход регистрация |           |
|-------------------------------------------------------------------------|----------------------------------------------------------------------------------------------------|----------------------|-----------------------------------|-----------|
| <ol> <li>Выбрать Регистрация<br/>РФ»</li> <li>Кнопка «Далее»</li> </ol> | Граждане РФ<br>Далее >                                                                                                    | Иностранные граждане | Юридические лица                  | «Граждане |

## 4. Регистрация гражданина РФ

#### Регистрация гражданина РФ

Согласно пункту 4 статьи 6 Федерального закона от 27 июля 2006 г. № 152-ФЗ «О персональных данных» обработка персональных данных допускается в случаях:

- предоставления государственной или муниципальной услуги в соответствии с Федеральным законом от 27 июля 2010 года № 210-ФЗ «Об организации предоставления государственных и муниципальных услуг» или обеспечения предоставления такой услуги;

- регистрации субъекта персональных данных на едином портале государственных и муниципальных услуг.

«...Настоящим я подтверждаю, что ознакомлен и не имею возражений против обработки, хранения и

предоставления моих персональных данных, необходимых для получения государственных и муниципальных услуг, обеспечения предоставления государственных и муниципальных услуг, а также для регистрации на едином портале государственных и муниципальных услуг...»

Отметить «Подтвердить» и нажать кнопку «Далее»

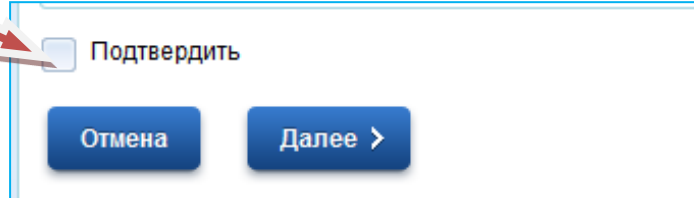

### 5. Регистрация гражданина РФ

Отмена

Далее >

Для получения большинства госуслуг необходимо подтвердить вашу личность. Это нужно, чтобы никто кроме вас не мог обращаться в органы власти от вашего имени.

- Получить код активации через Почту России. Будет отправлено регистрируемое почтовое отправление с кодом активации. Среднее время доставки около двух недель.
- Получить код активации в центре обслуживания «Ростелекома». После завершения регистрации необходимо лично обратиться в ближайший центр обслуживания «Ростелекома» с паспортом и свидетельством обязательного пенсионного страхования.
- Подтвердить личность с помощью электронной подписи. Подтверждение личности производится в режиме онлайн в результате проверки вашей электронной подписи. Средство электронной подписи можно получить в одном из аккредитованных Минкомсвязью России удостоверяющих центров.

Подтвердить личность с помощью универсальной электронной карты (УЭК). Подтверждение личности производится в режиме онлайн в результате проверки вашей электронной подписи, ключ которой находится на УЭК. Получить УЭК с размещенными на ней средствами чезультате проверки вашей электронной подписи, ключ которой находится на УЭК. Получить УЭК с размещенными на ней средствами чезультате проверки вашей электронной подписи, ключ которой находится на УЭК. Получить УЭК с размещенными на ней средствами чезультате проверки вашей электронной подписи, ключ которой находится на УЭК. Получить УЭК с размещенными на ней средствами чезультате проверки вашей электронной подписи можно в пунктах приема заявлений и выдачи УЭК, адреса которых доступны на <u>сайте ОАО «УЭК»</u>.

### 6. Ввести регистрационные данные

Фамилия, имя, отчество

Дата рождения

СНИЛС

# ОБЯЗАТЕЛЬНО!!! Адрес электронной почты (e-mail) (если адреса нет, то

предварительно создать)

№ телефона (по желанию)

Домашний адрес

Нажать кнопку «Далее»

Далее >

7. Создать пароль для входа на сайт (записать где-то, чтобы не забыть!) ция гражданина РФ

| Пароль                     |                                                                                                    |
|----------------------------|----------------------------------------------------------------------------------------------------|
|                            | Пароль должен содержать в себе цифры и<br>латинские буквы, при этом длина пароля должна<br>быть не менее 8 и не более 30 символов. |
| Подтверждение пароля       |                                                                                                    |
| Контрольный вопрос         | [Выбрать]                                                                                                    |
| Ответ                      |                                                                                                    |
| Введите код на изображении | <del>47326 -</del>                                                                                                    |

8. Для подтверждения контактных данных на электронный адрес и телефон придут коды активации. Их нужно ввести и нажать кнопку «Далее»

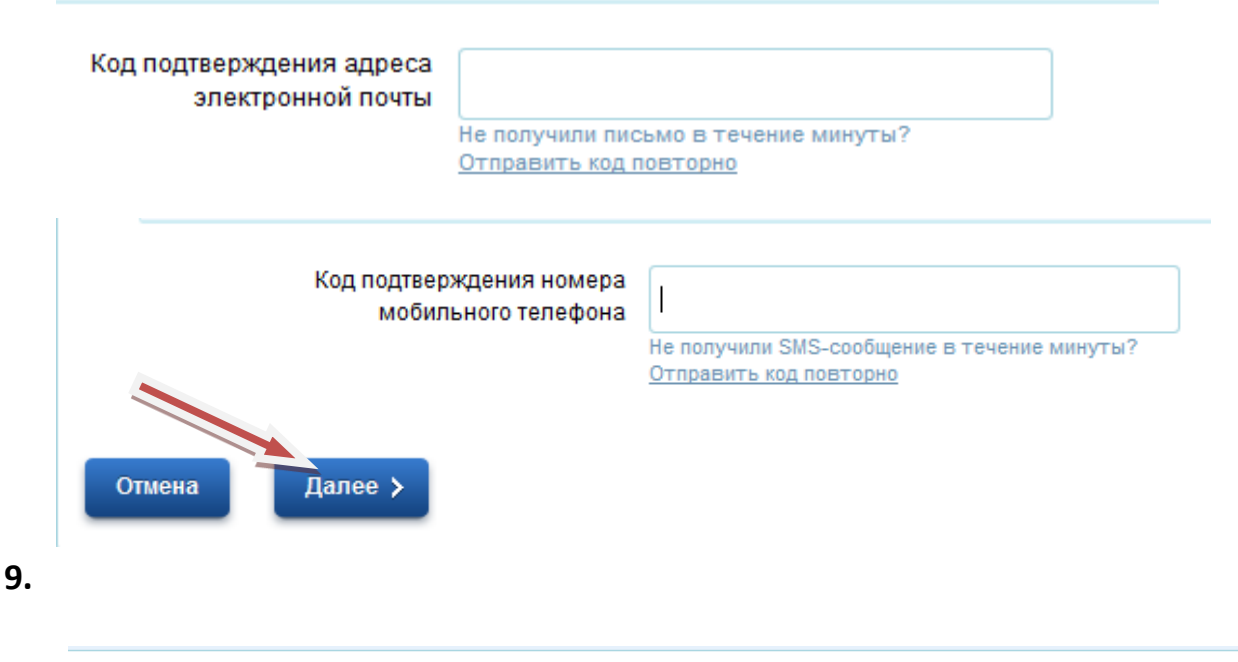

#### Регистрация гражданина РФ

#### Уважаемый пользователь портала государственных услуг!

Вы подали заявку на регистрацию. В почтовом отделении по указанному Вами адресу Вы получите заказное письмо с кодом активации Личного кабинета (обязательно иметь при себе паспорт). Вы должны помнить, что забрать письмо можно в течение 1 (одного) месяца после его доставки в почтовое отделение. Если Вы не заберете его в отведенный срок, то оно будет отправлено обратно. Сроки доставки зависят от работы «Почты России» в Вашем регионе.